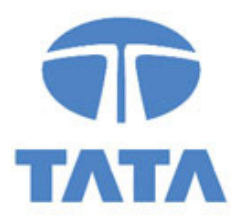

# TATA STEEL

# Supplier Manual for participation in an e-Auction

Version 1.0 dated January 2021

© Publication or reproduction of the content of this document, in whole or in part, by any means, without the prior written consent of the copy right owner, is prohibited, subject to the restrictions imposed by law. The prohibition also concerns full or partial editing.

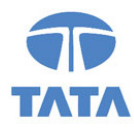

# Table of Contents

| 0 | I   | Intro | oduct   | ion                                 | 3  |
|---|-----|-------|---------|-------------------------------------|----|
| 1 | I   | Logg  | ging iı | nto the Ariba Network               | 4  |
| 2 | I   | Prop  | osals   | 5                                   | 5  |
| 3 | 9   | Sele  | ct ev   | ent                                 | 6  |
| 4 | I   | Ever  | nt det  | tails & prerequisites               | 7  |
|   | 4.1 | L     | Ever    | nt details                          | 7  |
|   | 4.2 | 2     | Part    | icipation                           | 8  |
| 5 | 9   | Sele  | ct Lo   | ts                                  | 9  |
| 6 | I   | Prov  | viding  | g answers                           | 11 |
|   | 6.1 | L     | Pred    | lefined answers                     | 11 |
|   | 6.2 | 2     | Ope     | n questions                         | 11 |
|   | 6.3 | 3     | Tabl    | e questions                         | 11 |
|   | 6.4 | ļ     | Atta    | chments / reference documents       | 12 |
|   | (   | 6.4.1 | 1       | Reference Documents                 | 12 |
|   | (   | 6.4.2 | 2       | Attach a file                       | 12 |
|   | 6.5 | 5     | Com     | nments (and additional attachments) | 14 |
| 7 | I   | Prov  | viding  | g Quotes & the bidding process      | 15 |
|   | 7.1 | L     | The     | bidding console                     | 15 |
|   | 7.2 | 2     | The     | buttons                             | 16 |
|   | 7.3 | 3     | The     | icons                               | 17 |
| 8 | (   | Cons  | sole    |                                     | 18 |

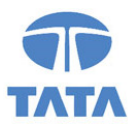

# 0 Introduction

This manual is for suppliers participating in electronic auctions (e-Auctions) initiated by Tata Steel via the SAP Ariba platform.

This manual contains a description of the main activities to participate in such an SAP Ariba event.

<u>Note</u>: This manual is meant for participating in e-Auction events initiated by Tata Steel. Supplier registration on the Ariba Network is not taken into account

<u>Note</u>: Suppliers are <u>not</u> bound to any fees when participating in e-Auction events initiated by Tata Steel via the SAP Ariba platform

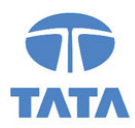

# 1 Logging into the Ariba Network

First, supplier needs to logon to the SAP Ariba Network via the website <u>http://supplier.ariba.com</u>.

| Ariba Network Supplier × +                                      | - 🗆 X                                                               |
|-----------------------------------------------------------------|---------------------------------------------------------------------|
| ← → C ☆ ♦ http://supplier.ariba.com                             | <b>₹</b> (R) :                                                      |
| SAP Ariba Network 🗸                                             | 0                                                                   |
|                                                                 |                                                                     |
|                                                                 |                                                                     |
| SAP Ariba 📉                                                     |                                                                     |
|                                                                 | Supplier Digital Summit Archives                                    |
| Supplier Login                                                  | Here you'll find replays from previous global                       |
|                                                                 | Ariba Network or a seasoned pro looking to<br>advance your learning |
| User Name                                                       | advance your tearning.                                              |
| Password                                                        | Learn More                                                          |
|                                                                 |                                                                     |
| Login                                                           |                                                                     |
| Forgot Username or Password                                     |                                                                     |
| New to Ariba?<br>Register New or Learn More                     | • • •                                                               |
| register for of cean more                                       |                                                                     |
|                                                                 |                                                                     |
| innortad brawcers and niurins                                   |                                                                     |
| bborrea monsela and hoffina                                     |                                                                     |
| © 2019 SAP SE or an SAP affiliate company. All rights reserved. | SAP Ariba Privacy Statement Security Disclosure Terms of Use        |
|                                                                 |                                                                     |
|                                                                 |                                                                     |

After entering username / pasword combination push on the 'Login' button.

In case of technical issues or when having issue when logging in, please contact the Ariba helpdesk. More information can be found via the 'Help' functionality at the right top.

Event support will be provided by SAP Ariba.

At the bottom of the screen there is a link which internet browsers are currently being supported by the SAP Ariba platform.

Additionally the SAP Ariba ADAPT training site can be consulted via <a href="https://support.ariba.com/Adapt/Ariba">https://support.ariba.com/Adapt/Ariba</a> Network Supplier Training/

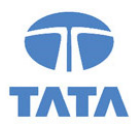

# 2 Proposals

After logging in, click on the triangle next to '<u>Ariba Network</u>' and select '<u>Ariba Proposals And Questionnaires</u>' to be redirected to page with events your supplier contact person has been invited to.

| 0   | Ariba Netw                                                                                                    | ork Supplier  | ×                 | +               |           |                |                               | _      |          | × |
|-----|----------------------------------------------------------------------------------------------------|---------------|-------------------|-----------------|-----------|----------------|-------------------------------|--------|----------|---|
| ÷   | $\rightarrow$ G                                                                                                    | <u>۵</u>      | http://supp       | lier.ariba.com  |           |                |                               |        | a 🖪      |   |
|     | SAP                                                                                                    | Ariba Netw    | vork <del>–</del> | Standard Accour | nt Upgrad | TEST MODE      |                               | 0      | CP       |   |
|     | Home                                                                                                    | Ariba D       | iscovery          |                 |           |                | Documents 🗸                   | Creat  | te 🗸     |   |
|     | _                                                                                                    | Ariba P       | roposals Ar       | d Questionnaire | s         |                |                               | ad     | Ċ        |   |
| ń p |                                                                                                    | Ariba C       | ontracts          |                 |           |                |                               | Trends | Refres   | h |
|     | Orders,                                                                                                    | Ariba N       | etwork            |                 | stomers 🛪 | Last 14 days 🔻 | Now we're mobile.             | •      |          |   |
|     | C<br>Pinned Do                                                                                                    | )<br>ocuments | •••<br>More       |                 |           |                | Check it out.                 | \$79.7 | 2 5<br>M |   |
|     | Documer                                                                                                    | nt #          | Documer           | t Type Custo    | omer Stat | us Amount      |                               |        |          |   |
|     |                                                                                                    |               |                   | No items        |           |                | Tasks                         |        |          |   |
|     |                                                                                                    |               |                   |                 |           |                | Update Profile<br>Information |        | 85%      |   |
|     | © 2019 SAP SE or an SAP affiliate company. All rights reserved.<br>SAP Ariba Privacy Statement Security Disclosure Terms of Use |               |                   |                 |           |                |                               |        |          |   |

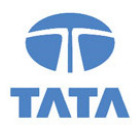

# 3 Select event

You now see all the events you've been invite to or already have participated in.

|   | Ariba Proposals and Questionnaires 👻                                                                                               | Standard Account                                                                                                   | Upgrade                                                                                                    | EST MODE       |                    | $(\tilde{c})$ | ) CP <sup>1</sup> |
|---|----------------------------------------------------------------------------------------------------|----------------------------------------------------------------------------------------------------|----------------------------------------------------------------------------------------------------|----------------|--------------------|---------------|-------------------|
|   | TATA STEEL                                                                                                    |                                                                                                    |                                                                                                    |                |                    |               |                   |
|   | Tata Steel Requested Profile<br>All required customer requested fields have<br>been completed.<br>View customer requested fields > | Welcome<br>Managen<br>assists in<br>class sup<br>market le<br>service, a<br>administe<br>effort to e<br>integrity. | to the <b>Ariba Spend</b><br>nent site. This site<br>identifying world<br>oliers who are<br>aders in quality,<br>nd cost. Ariba, Inc.<br>rs this site in an<br>nsure market | T/             | <b>NTA</b> S       | TEE           | EL                |
|   | Public Profile Completeness                                                                                                    | Events                                                                                                    |                                                                                                    |                |                    |               |                   |
| - |                                                                                                    | Title                                                                                                    |                                                                                                    | ID             | End Time ↓         | Event Type    | Participated      |
|   | 85%                                                                                                    | ▼ Status:                                                                                                    | Open (3)                                                                                                    |                |                    |               |                   |
|   | Enter your DUNS number to reach 90% >                                                                                              | Supplier Man                                                                                                    | ual RFP incl breakd                                                                                                    | own Doc5765938 | 93 29/1/2021 12:00 | RFP           | No                |
|   | There are no matched postings.                                                                                                    | Supplier Man                                                                                                    | ual RFI-RFP                                                                                                    | Doc5750737     | 59 29/1/2021 12:00 | RFP           | Yes               |
|   |                                                                                                    | Supplier Man                                                                                                    | ual e-Auction                                                                                                    | Doc5767243     | 70 21/1/2021 21:45 | Auction       | No                |
|   |                                                                                                    | ▼ Status:                                                                                                    | Pending Selection                                                                                                    | (1)            |                    | 1             |                   |
|   |                                                                                                    | RFP for creat                                                                                                    | ion of trainingmateri                                                                                                    | al Doc5482107  | 36 11/1/2021 13:03 | RFP           | No                |
|   |                                                                                                    | Tasks                                                                                                    |                                                                                                    |                |                    |               |                   |
|   |                                                                                                    | Name                                                                                                    | Status                                                                                                    | Due Date       | Completion Date    |               | Alert             |
|   |                                                                                                    |                                                                                                    |                                                                                                    | No it          | ems                |               |                   |
|   |                                                                                                    |                                                                                                    |                                                                                                    |                |                    |               |                   |

The screen is divided in the following sections:

- Events

The section 'Events' contains all RFI's, RFP's and e-Auctions that are created by Tata Steel and where you've been invited to. This consists of the following 3 statuses:

- o <u>Completed</u>: the RFx is completed and awarded, closed or cancelled;
- Open: the RFx is currently ongoing;
- <u>Pending Selection</u>: the due time of the RFx has been reached and supplier quotes (and proposals) to the RFx are being analysed before awarding.
- <u>Tasks</u>

In case Tata Steel has assigned certain tasks / actions to you (contact person) these will be addressed here.

### Click on the event title to gain access.

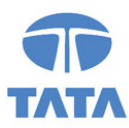

# 4 Event details & prerequisites

When you have clicked on the event description (link) you will be redirected to the event and the first details will be shown.

At the top right corner you see the status of the event, in the screenshot below this reflects the 'time remaining in open bidding'.

**NOTE:** when the due time has been reached, it is **no longer possible** to provide your answer / quote!

### 4.1 Event details

Step 1 in the checklist is to 'Review Event Details'. In the screenshot below these are reflected by the red underlined sections 'Event Overview and Timing Rules', the 'Bidding Rules' and 'Market Feedback. In this manual there is little room to extensively explain all different options, but some are indicated below:

<u>Event Overview and Timing Rules</u>: specifies how bidding will begin and end (Parallel, Staggered or Serial), the overtime rules and period settings.

Bidding rules: these define subjects like 'traffic light bidding' and the way bid amounts need to be improved.

Market Feedback: how and which information will be displayed towards participants in this event.

| back to Tata Steel Dashboard          |                                                                                                    |                                                                                                    |                                                                       | Desktop File Sync                                                                         |
|---------------------------------------|----------------------------------------------------------------------------------------------------|----------------------------------------------------------------------------------------------------|-----------------------------------------------------------------------|-------------------------------------------------------------------------------------------|
| Event Details                         | 🖺 Doc576724370 - Supplier M                                                                                                    | anual e-Auction                                                                                            | Ŀ                                                                     | Time remaining in open biddir<br>00:56:57                                                 |
| Event Messages<br>Download Tutorials  | Review and respond to the prerequisites. Prereq<br>in the event. Some prerequisites may require the<br>with the event. If you decline the terms of the pr | uisite questions must be answere<br>owner of the event to review and<br>erequisites, you cannot view the e | d before you can vie<br>l accept your respor<br>event content or part | ew event content or participate<br>ses before you can continue<br>ticipate in this event. |
| <ul> <li>Checklist</li> </ul>         |                                                                                                    |                                                                                                    |                                                                       |                                                                                           |
| 1. Review Event Details               | Review Prerequisites                                                                                                    | Decline to Respond                                                                                         | Print Event                                                           | Information                                                                               |
| 2. Review and Accept<br>Prerequisites | Event Overview and Timing Rules                                                                                                    |                                                                                                    |                                                                       |                                                                                           |
| 3 Submit Rids                         | Owner: Rik van der Vel                                                                                                    | den (i)                                                                                                    | Currency:                                                             | European Union Euro                                                                       |
| 3. Submit blus                        | Event Type: Auction                                                                                                    |                                                                                                    | Commodity:                                                            | TRAINING 052036                                                                           |
|                                       |                                                                                                    | 0                                                                                                    | Contract Months:                                                      | 6                                                                                         |
|                                       | Publish time:                                                                                                    | 21/1/2021 20:42                                                                                            | ract Effective Date:                                                  | 01/02/2021                                                                                |
|                                       | Bidding start time:                                                                                                    | 21/1/2021 20:42                                                                                            |                                                                       |                                                                                           |
|                                       | Response end time:                                                                                                    | 21/1/2021 21:45                                                                                            |                                                                       |                                                                                           |
|                                       | Specify how lot bidding will begin and end:                                                                                                    | Parallel (i)                                                                                               |                                                                       |                                                                                           |
|                                       | Bid rank that triggers overtime:                                                                                                    | 1 (i)                                                                                                    |                                                                       |                                                                                           |
|                                       | Start overtime if bid submitted within (minutes):                                                                                                    | 2 (i)                                                                                                    |                                                                       |                                                                                           |
|                                       | Overtime period (minutes):                                                                                                    | 2 (i)                                                                                                    |                                                                       |                                                                                           |
|                                       | Bidding Rules                                                                                                    |                                                                                                    |                                                                       |                                                                                           |
|                                       | Create a buffer to protect lead bid: Yes (i)                                                                                                    |                                                                                                    |                                                                       |                                                                                           |
|                                       | Market Feedback                                                                                                    |                                                                                                    |                                                                       |                                                                                           |
|                                       | Participants can see market information: Before                                                                                                    | first response (i)                                                                                         |                                                                       |                                                                                           |
|                                       | How are participant identities displayed: Yes - a                                                                                                    | generic aliases (i)                                                                                        |                                                                       |                                                                                           |

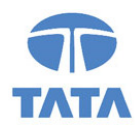

### 4.2 Participation

At the top of the screen you are requested to 'Review Prerequisites' or to 'Decline to Respond'

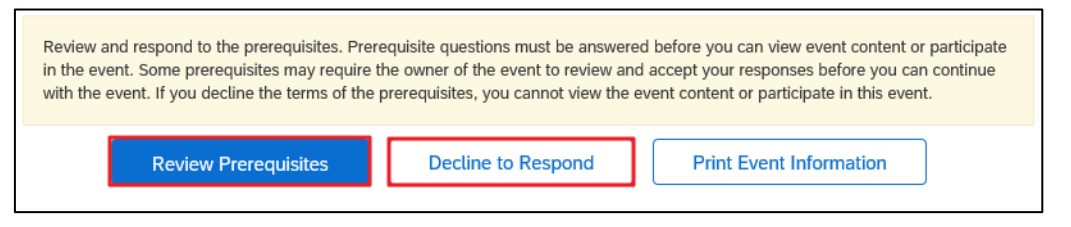

- If you <u>do not</u> intent to take part in this event Tata Steel kindly requests you to click the '<u>Decline to</u> <u>Respond</u>' button.
- If you <u>do</u> want to participate we kindly request you to click on the '<u>Review Prerequisites</u>' button.

The next step is to accept the supplier agreement, which describes some guidelines on participating in this digital event. Select the option to accept the terms of this agreement and click 'OK'. If you do not accept the terms of the agreement it is <u>not possible</u> to participate in the event.

| Ariba Sourcin                         | g                                                                                                    |                                      | Company Settings <del>v</del>                                                       | Contact Person                                                          | Help Center                                  |
|---------------------------------------|----------------------------------------------------------------------------------------------------|--------------------------------------|-------------------------------------------------------------------------------------|-------------------------------------------------------------------------|----------------------------------------------|
| Go back to Tata Steel Dashboard       |                                                                                                    |                                      |                                                                                     | Desktop File                                                            | Sync                                         |
| Prerequisites                         | Doc576724370 - Supplier Manual e-Auction                                                                                                    |                                      |                                                                                     |                                                                         |                                              |
|                                       |                                                                                                    |                                      |                                                                                     |                                                                         |                                              |
| ▼ Checklist                           | Prerequisites must be completed prior to participation in the event.                                                                                                    |                                      |                                                                                     |                                                                         |                                              |
| 1. Review Event Details               |                                                                                                    |                                      |                                                                                     |                                                                         |                                              |
| 2. Review and Accept<br>Prerequisites | In consideration of the opportunity to participate in on-line events (On-Line Events') held and conducted by the<br>(this 'Site') hosted by Ariba, Inc. ('Site Owner'), your company ('Participant' or 'You') agrees to the following term                                                                                                    | compan<br>s and co                   | y sponsoring this On-Lin<br>Inditions ('Bidder Agreen                               | e Event ('Sponsor') or<br>ient'):                                       | n the web site                               |
| 3. Submit Bids                        | <ol> <li>Bids. If You are invited to participate in the On-Line Event, Sponsor reserves the right to amend, modify or wil<br/>reject all or part of your proposal. Submission of a bid does not create a contract or any expectation by Participa<br/>you are making a firm offer which Sponsor may accept to form a contract, subject to section 2 below. Sponsor is<br/>presentation, or any other aspect of Participant's bid.</li> </ol> | thdraw t<br>ant of a f<br>s not liab | his On-Line Event. Spon<br>future business relationsl<br>ole for any costs incurred | or reserves the right<br>hip. Rather, by submi<br>by Participant in the | to accept or<br>tting a bid,<br>preparation, |
|                                       | <ol> <li>Price Quotes. Except to the extent Sponsor allows a non-binding bid, all Bids which Participant submits throu<br/>qualification, except for data entry errors.</li> </ol>                                                                                                    | ugh the I                            | On-Line Events are legal                                                            | y valid quotations wi                                                   | thout                                        |
|                                       | 3. Procedures and Rules. Participant further agrees to be bound by the procedures and rules established by the                                                                                                    | ne Site a                            | nd Sponsor.                                                                         |                                                                         |                                              |
|                                       | 4. Confidentiality. Participant shall keep all user names and passwords, the On-Line Event content, other confi<br>provided by You or another participating organization in confidence and shall not disclose the foregoing to any t                                                                                                    | dential r<br>hird part               | naterials provided by the<br>ty.                                                    | Site and/or Sponsor                                                     | , and all bids                               |
|                                       | <ol> <li>Bids through Site only. Participant agrees to submit bids only through the on-line bidding mechanism suppli<br/>including, but not limited to, post, courier, fax, E-mail, or orally unless specifically requested by Sponsor.</li> </ol>                                                                                                    | ied by th                            | e Site and not to submit                                                            | bids via any other m                                                    | echanism                                     |
|                                       | <ol> <li>Ethical Conduct. All parties will prohibit unethical behavior and are expected to notify the Site Owner by con<br/>are counter-productive to the fair operation of the On-Line Event. If Participant experiences any difficulties durin<br/>immediately.</li> </ol>                                                                                                    | itacting t<br>g a live               | the appropriate project te<br>On-Line Event, Participa                              | am if they witness pr<br>nt must notify Site Ov                         | actices that<br>vner                         |
|                                       | 7. Survival. The terms and conditions of this Bidder Agreement shall survive completion of the On-Line Event.                                                                                                    |                                      |                                                                                     |                                                                         |                                              |
|                                       | <br>BA v1.1 19Aug05                                                                                                    |                                      |                                                                                     |                                                                         |                                              |
| r                                     |                                                                                                    |                                      |                                                                                     |                                                                         |                                              |
| l                                     | I accept the terms of this agreement.                                                                                                    |                                      |                                                                                     |                                                                         |                                              |
|                                       | I do not accept the terms of this agreement.                                                                                                    |                                      |                                                                                     |                                                                         |                                              |
|                                       |                                                                                                    |                                      |                                                                                     | ОК                                                                      | Cancel                                       |

After accepting the terms of the agreement, you need to confirm by clicking again on 'OK'.

| 🗸 Sub       | mit this            | s agreement? |  |  |  |  |  |
|-------------|---------------------|--------------|--|--|--|--|--|
| Click OK to | Click OK to submit. |              |  |  |  |  |  |
| C           | ĸ                   | Cancel       |  |  |  |  |  |
|             |                     |              |  |  |  |  |  |

The Tata Steel project owner will now have insight that you will be participating in this event.

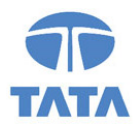

# 5 Select Lots

Next step is to select the items/lot for which you want to provide your quote.

In the screen below you can, in case possible, examine the contents of the e-Auction.

Tata Steel also has the possibility to open this content after supplier answering prerequisite questions of entering pre-bids.

Click on 'Select Lots' to continue.

| Ariba Sourcin                         | g                                                                                                 |                                             | Company Settings 🔻 Co | ntact Person 🔻 🔀 Help Ce             | enter      |
|---------------------------------------|---------------------------------------------------------------------------------------------------|---------------------------------------------|-----------------------|--------------------------------------|------------|
| < Go back to Tata Steel Dashboard     |                                                                                                   |                                             |                       | Desktop File Sy                      | nc         |
| Event Details                         | 🛎 Doc576724370 - Supplier N                                                                       | Ianual e-Auction                            | (                     | D Time remaining in open<br>00:52:45 | bidding    |
| Event Messages<br>Download Tutorials  | Download Content Revie                                                                            | w Prerequisites                             | Select Lots           | Print Event Information              |            |
| ▼ Checklist                           | Introduction                                                                                      |                                             |                       | (Section 1 of 2) Next »              |            |
|                                       | Name 1                                                                                            |                                             |                       |                                      |            |
| 1. Review Event Details               | 1 Introduction                                                                                    |                                             |                       |                                      |            |
| 2. Review and Accept<br>Prerequisites | 1.1 About Tata Steel's European opera                                                             | tions                                       |                       | More +                               | ]          |
|                                       | 1.2 About this e-Auction                                                                          |                                             |                       | More +                               | ]          |
| 3. Select Lots                        |                                                                                                   |                                             |                       | >> Next Section                      | n: Pricing |
| 4. Submit Bids                        | Event Overview and Timing Rules                                                                   |                                             |                       |                                      |            |
| ▼ Event Contents                      | Owner: Rik van der Ve                                                                             | lden (i)                                    | Currency              | European Union Euro                  |            |
| All Control                           | Event Type: Auction                                                                               |                                             | Commodity             | TRAINING 052036                      |            |
| All Content                           |                                                                                                   |                                             | Contract Months       | 01/02/2021                           |            |
| 1 Introduction                        | Publish time:                                                                                     | 21/1/2021 20:42                             | Sonnadt Enddave Bate  |                                      |            |
| 2 Pricing                             | Bidding start time:                                                                               | 21/1/2021 20:45                             |                       |                                      |            |
|                                       | Response end time:                                                                                | 21/1/2021 21:45                             |                       |                                      |            |
|                                       | Specify how lot bidding will begin and end:                                                       | Parallel (i)                                |                       |                                      |            |
|                                       | Bid rank that triggers overtime:                                                                  | 1 (i)                                       |                       |                                      |            |
|                                       | Start overtime if bid submitted within (minutes):                                                 | 2 (i)                                       |                       |                                      |            |
|                                       | Overtime period (minutes):                                                                        | 2 (i)                                       |                       |                                      |            |
|                                       | Bidding Rules                                                                                     |                                             |                       |                                      |            |
|                                       | Create a buffer to protect lead bid: Yes (i)                                                      |                                             |                       |                                      |            |
|                                       | Market Feedback                                                                                   |                                             |                       |                                      |            |
|                                       | Participants can see market information: Befor<br>How are participant identities displayed: Yes - | e first response (i)<br>generic aliases (i) |                       |                                      |            |

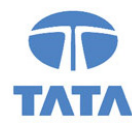

It is also possible to exclude some lots / items in your answer / quote.

Use the checkboxes in front of the items to select them. If you do not want to provide a quote for that specific item/lot Tata Steel kindly requests you to provide a reason for not bidding (if indicated).

Click on '<u>Confirm Selected Lots</u>' when the selection has been made.

| Ariba Sourcir                                                          | ng Company Settings - Contact Pers                                                                                                    | son Help Center >>              |
|------------------------------------------------------------------------|----------------------------------------------------------------------------------------------------|---------------------------------|
| < Go back to Tata Steel Dashboard                                      | I Contraction of the second second second second second second second second second second second second second                           | Desktop File Sync               |
| Select Lots                                                            | Doc576724370 - Supplier Manual e-Auction                                                                                                  | Cancel                          |
| ▼ Checklist                                                            | Choose the lots in which you will participate. You can cancel your intention to participate in a lot until you submit a                   | response for that lot; More     |
| 1. Review Event Details                                                | Select Lots Select Using Excel                                                                                                    |                                 |
| 2. Review and Accept<br>Prerequisites                                  | Lots Available for Bidding                                                                                                    |                                 |
| 3. Select Lots                                                         | Name                                                                                                    | Status                          |
| 4. Submit Bids                                                         | ▼ 2.1 Item lot - Bid at Item level, compete at Lot level ∨                                                                                | Open                            |
|                                                                        | 2.1.1 Item lot - item 1                                                                                                    |                                 |
|                                                                        | 2.1.2 Item lot - item 2                                                                                                    |                                 |
|                                                                        | 2.2 Basket with No Items - Bid at Lot level, compete at Lot level V                                                                       | Open                            |
|                                                                        | 2.3 Line item 1 V                                                                                                    | Open                            |
|                                                                        | Confirm Selected Lots                                                                                                    |                                 |
|                                                                        |                                                                                                    |                                 |
|                                                                        |                                                                                                    | Cancel                          |
| Contact Person (test-Ariba-Sup<br>© 1996–2019 Ariba, Inc. All rights r | pplier@outlook.com) last visited 21 Jan 2021 11:42:33 AM Ariba-Supplier - TEST AN01600957996-T<br>reserved. SAP Ariba Privacy Statement S | ecurity Disclosure Terms of Use |

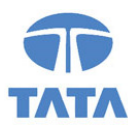

# 6 Providing answers

Usually, during e-Auctions, you are only requested to provide a quote for a certain (set of) item(s) or lot(s). It is not regular that (a lot of) questions are asked by Tata Steel, but for completeness the different options are included in this manual.

In case there are no questions, but only quotes are requested, please refer to chapter 7.

\* all examples below are illustrative.

### 6.1 Predefined answers

Tata Steel can provide predefined answers. Please select the answer that suits your organisation best.

| ▼ 2 Questions                                                        |                                      |
|----------------------------------------------------------------------|--------------------------------------|
| 2.1 Do you agree with our terms and conditions? E References         | * Yes v                              |
|                                                                      | Yes                                  |
|                                                                      | No                                   |
| 2.6 Pierce provide your colution or a flactment must be conce or pot | Yes, but with the following remarks  |
|                                                                      | No, because of the following remarks |
|                                                                      |                                      |

### 6.2 Open questions

Tata Steel can ask open questions for you to provide your answer. This can either be a number, text or other possibilities.

| 2.3 Please indicate the minimum amount of participants to the training. |  | <b>4</b> 2 |
|-------------------------------------------------------------------------|--|------------|
|-------------------------------------------------------------------------|--|------------|

### 6.3 Table questions

Tata Steel can ask table questions, which can be open as well as closed questions. Click on the icon at the link '<u>Click to respond'</u>.

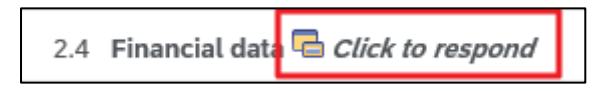

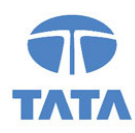

| Clicking OK will only <b>save</b> your Tab<br>Entire Response on the main scree | le Section answers. To <b>subr</b><br>n. | <b>mit</b> your response, you will r | need to click OK and then cli | ck Submit |
|---------------------------------------------------------------------------------|------------------------------------------|--------------------------------------|-------------------------------|-----------|
| Financial data                                                                  |                                          |                                      |                               | Π         |
|                                                                                 | 2018                                     | 2019                                 | 2020                          |           |
| Name 1                                                                          |                                          |                                      |                               |           |
| Revenue                                                                         | *                                        | *                                    | *                             |           |
| Profit                                                                          | *                                        | *                                    | *                             |           |
| (*) indicates a red                                                             | quired field                             |                                      |                               |           |
|                                                                                 |                                          |                                      | ОК                            | Cancel    |

### 6.4 Attachments / reference documents

There are 2 options: the first option is that Tata Steel makes an attachment available for supplier as reference document, the other option is to 'attach a file' as an answer to a question.

### 6.4.1 Reference Documents

Tata Steel can make certain reference documents available within the event. By clicking the '<u>References</u>' link, indicated per line (or question) within the event, the document(s) will become visible.

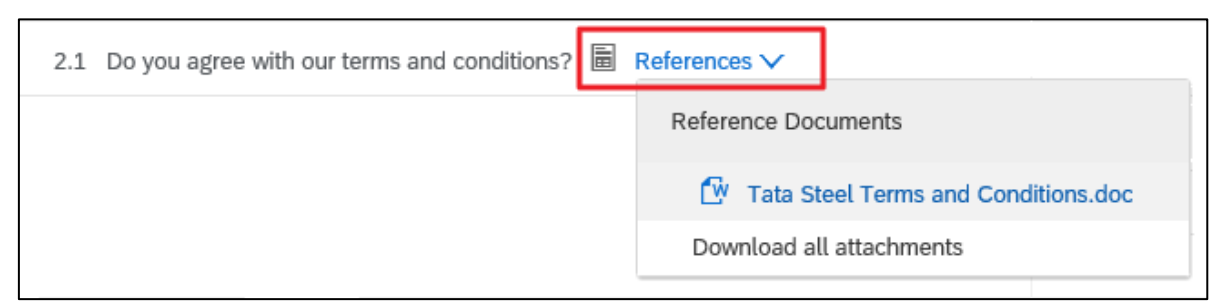

### 6.4.2 Attach a file

The second option is that Tata Steel requests you to provide a file as answer to a question. Clicking on the text 'Attach a file' will open a screen to add the attachment.

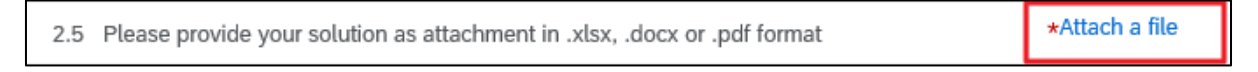

Adding the file can be done in 2 ways.

- 1. The first way is by clicking on the 'Browse' button and selecting a file on your local computer.
- 2. The second way is to 'drag-and-drop' your file to the indicated area on the screen.

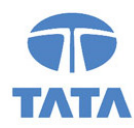

| Ariba Sourcing                                                                                                    |              |                                                  |                              | Help Center      |
|----------------------------------------------------------------------------------------------------|--------------|--------------------------------------------------|------------------------------|------------------|
| < Go back to Tata Steel Dashboard                                                                                                    |              |                                                  | De:<br>Syr                   | sktop File<br>าc |
| Add Attachment                                                                                                    |              |                                                  | ОК                           | Cancel           |
| Enter the location of a file to add as an <b>Attachment</b> . To search for a particular file, click <b>B</b> a<br>Attachment:<br>Or drop file here | owse.<br>Bro | When you have finished                           | , click <b>OK</b> to add the | attachment.      |
|                                                                                                    |              |                                                  | ОК                           | Cancel           |
| Contact Person (test-Ariba-Supplier@outlook.com) last visited 20 Jan 2021 11:41:46 PM Ariba-Si<br>© 1996–2019 Ariba, Inc. All rights reserved.      | .pplier -    | TEST AN01600957996-T<br>SAP Ariba Privacy Statem | ent Security Disclosu        | ire Terms of Use |

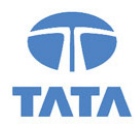

### 6.5 Comments (and additional attachments)

Questions that are accompanied by this icon can be provided with extra comments or attachments. Via this way you can provide clarifications or additional context to your answer.

<u>NOTE:</u> (applicable when Tata Steel used the Ariba Scoring & Weighing functionality): attachments and comments added via this functionality will <u>not</u> be included in scoring & weighting functionality.

| 2.3 Please indicate the minimum amount of participants to the training. |  | <b>*</b> * |
|-------------------------------------------------------------------------|--|------------|
|-------------------------------------------------------------------------|--|------------|

| Ariba Sourcing                                                                                                    |           |                                                 |                       | Help Center        |
|----------------------------------------------------------------------------------------------------|-----------|-------------------------------------------------|-----------------------|--------------------|
| < Go back to Tata Steel Dashboard                                                                                                    |           |                                                 | De<br>Sy              | esktop File<br>nc  |
| Add/Edit Comment                                                                                                    |           |                                                 | ОК                    | Cancel             |
| Comment: * Attachment: Attach a file                                                                                                    |           |                                                 |                       |                    |
|                                                                                                    |           |                                                 | ОК                    | Cancel             |
| Contact Person (test-Ariba-Supplier@outlook.com) last visited 20 Jan 2021 11:41:46 PM Ariba-Su<br>© 1996–2019 Ariba, Inc. All rights reserved. | ıpplier - | TEST AN01600957996-T<br>SAP Ariba Privacy State | ement Security Discle | osure Terms of Use |

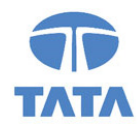

# 7 Providing Quotes & the bidding process

When entering the e-Auction event screen, you see that the screen has been built up in different sections.

### 7.1 The bidding console

| Ariba Sourcing 🗰 Company Settings 🕶 Contact Person 🕶 🗵 Help Center       |                                                                                                    |                        |                           |                                                             |  |  |  |  |
|--------------------------------------------------------------------------|----------------------------------------------------------------------------------------------------|------------------------|---------------------------|-------------------------------------------------------------|--|--|--|--|
| < Go back to Tata Steel Dashboard                                        |                                                                                                    |                        |                           | Desktop File Sync                                           |  |  |  |  |
| Console                                                                  | S Doc576724370 - Supplier Manual e-Auction                                                             |                        |                           | Time remaining in open bidding 00:46:21                     |  |  |  |  |
| Event Messages<br>Response History                                       | All Content                                                                                            |                        |                           | =                                                           |  |  |  |  |
| ▼ Checklist                                                              |                                                                                                    |                        | My Response               | Leading                                                     |  |  |  |  |
|                                                                          | Name †                                                                                                 | Rank Price             | Quantity Extended Price   | Total Cost Total Cost                                       |  |  |  |  |
| 1. Review Event Details                                                  | ▼ 1 Introduction                                                                                       |                        |                           |                                                             |  |  |  |  |
| <ol> <li>Review and Accept<br/>Prerequisites</li> </ol>                  | 1.1 About Tata Steel's European operations More +                                                      |                        |                           |                                                             |  |  |  |  |
|                                                                          | 1.2 About this e-Auction More +                                                                        |                        |                           |                                                             |  |  |  |  |
| 3. Select Lots                                                           | ▼ 2 Pricing                                                                                            |                        | €3,250.00 EUR             | €3,250.00 EUR €3,250.00 EUR                                 |  |  |  |  |
| 4. Submit Bids                                                           | ▼ 2.1 Item lot - Bid at Item level, compete at Lot level ∨                                             | 1                      | €2,000.00 EUR             | €2,000.00 EUR                                               |  |  |  |  |
|                                                                          | 2.1.1 ttem lot - item 1 More +                                                                         | €100.00                | EUR 10 each €1,000.00 EUR | €1,000.00 EUR                                               |  |  |  |  |
| ▼ Event Contents                                                         | 2.1.2 Item lot - item 2 More +                                                                         | * €100.00              | EUR 10 each €1,000.00 EUR | €1,000.00 EUR                                               |  |  |  |  |
| All Content                                                              | 2.2 Basket with No Items - Bid at Lot level, compete at Lot level $\checkmark$                         | 1                      | * €450.00                 | EUR<br>■€450.00 EUR                                         |  |  |  |  |
| 1 Introduction                                                           | 2.3 Line item 1 V More +                                                                               | 1 * €800.00            | EUR 1 each €800.00 EUR    | €800.00 EUR                                                 |  |  |  |  |
| 2 Pricing                                                                | Decrement Price V for selected items by 96 V                                                           | oply                   |                           | (*) indicates a required field                              |  |  |  |  |
| ► Choose Lot                                                             | Submit Entire Response Take Lead  Update                                                               | Totals Reload Last Bid | Save draft Cor            | npose Message Excel Import                                  |  |  |  |  |
| Contact Person (test-Ariba-Supp<br>© 1996–2019 Ariba, Inc. All rights re | tier@outlook.com) last visited 21 Jan 2021 11:42:33 AM Arba-Supplier - TEST AN01600957996-T<br>served. |                        | S4                        | AP Ariba Privacy Statement Security Disclosure Terms of Use |  |  |  |  |
| Ariba ContactPerson (ariba-supplier@ou                                   | tlook.com) last visit 21/1/2021 14:36   Tata Steel   C20_Ul4                                           |                        |                           | © 1995 - 2021 Ariba Inc. All Rights Reserved                |  |  |  |  |

The <u>left</u> (red) section contains the items & lots for which you indicated to take part in the bidding process.

The <u>middle</u> (red) section contains 'My Responses'. This is the section where you will be providing your quotes for the individual items and lots.

As you can see in the example below there are different sorts of lots / items.

- 2.1 This is an item lot, where bids are done at item level, but participants compete at lot level (the accumulated price of items defines the best bid);
- 2.2 Basket with no items, where bids are done at lot level, and partipants compete at lot level;
- 2.3 Line item, bids are done for this specific item.

The <u>right</u> (red) section displays the leading bid\* based on the Total Cost of the item.

\* if applicable, the Tata Steel buyer can determine whether to make the leading bid available, or not)

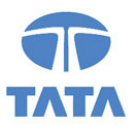

### 7.2 The buttons

On the screen the following buttons are visible:

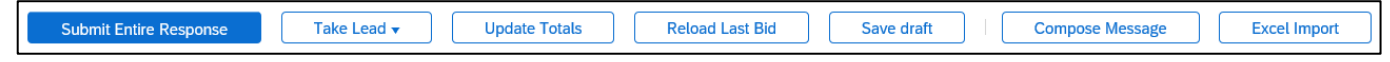

<u>'Submit Entire Response</u>': when clicking this button your response will be sent to Tata Steel and the screen will be updated to reflect your latest bid.

<u>Note</u>: when participating in an e-Auction, it is possible that you will be entering multiple bids within a relatively short amount of time. <u>Do not forget</u> to click 'Submit Entire Response' after changing your prices!

'Take Lead': this button leads you to 2 options for you to take the lead:

- Take lead on all items
- Take lead on non-leading items only

'Update Totals': clicking this button triggers a (re)calculation on the totals as provided in the event.

'<u>Reload Last Bid</u>': you can populate the screen with your most recent bid values.

<u>'Save draft'</u>: clicking this button saves your (draft) response. Please note that your response will **NOT** be sent to Tata Steel.

<u>'Compose Message'</u>: clicking this button gives the possibility to start communicating with the Tata Steel project team responsible for this event, via the Ariba Network.

<u>'Excel Import'</u>: as supplier you can download the content of this event to an Excel spreadsheet. You can then provide your answers in the excel and upload the content to the Ariba event.

In addition to the regular buttons:

| ▼ 2 Pricing                                                                    |      |                 |     |           | €3,215.80 EUR | €3,215.80 EUR                  | €3,190.00 EUR |
|--------------------------------------------------------------------------------|------|-----------------|-----|-----------|---------------|--------------------------------|---------------|
| ▼ 2.1 Item lot - Bid at Item level, compete at Lot level ∨                     |      |                 |     |           | €2,000.00 EUR | €2,000.00 EUR                  | €1,980.00 EUR |
| 2.1.1 Item lot - item 1 More +                                                 |      | * €100.00       | EUR | 10 each   | €1,000.00 EUR | €1,000.00 EUR                  |               |
| 2.1.2 Item lot - item 2 More +                                                 | ✓    | * €100.00       | EUR | 10 each   | €1,000.00 EUR | €1,000.00 EUR                  |               |
| 2.2 Basket with No Items - Bid at Lot level, compete at Lot level $\checkmark$ |      |                 |     |           | * €415.80     | EUR<br><b>¥</b> €415.80 EUR    | €420.00 EUR   |
| 2.3 Line item 1 V More +                                                       |      | ★ €800.00       | EUR | 1 each    | €800.00 EUR   | €800.00 EUR                    |               |
| Decrement Price v for selected items by 4 % Apple                              | ly   |                 |     |           |               | (*) indicates a required field |               |
| Submit Entire Response Take Lead  Update Tot                                   | tals | Reload Last Bid | 5   | Save draf | t I           | Compose Message Ex             | cel Import    |

You can also make use of the 'Decrement X for selected items by x %'.

To make use of this functionality, first enter your selection and click the 'Apply' button.

To finish this step, <u>do not forget</u> to click the 'Submit Entire Response' button!

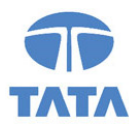

### 7.3 The icons

In the screenshots shown in this manual you might probably already have seen some icons in the bidding console:

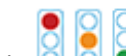

Traffic lights : these define whether or not given quotes are reaching the interesting range for Tata Steel to award the event and thus provides immediate feedback

- Red: not yet interesting -
- Amber: becomes interesting
- Green: interesting -

Take lead 🗐 : there are multiple different colours with the same button. If the colour is 'gold', it means that you currently have the lead bid. The 'silver' button means you're ranked second.

Best bid 🚣: This icon means that you're in the lead and have the best bid for that lot or item

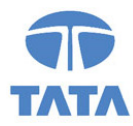

# 8 Console

At the 'Console' section at the top left corner some options are shown that can be of help to you.

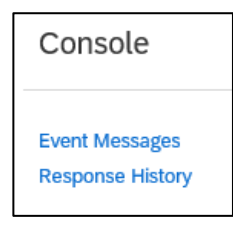

<u>'Event Messages'</u>: here you can find all event related communication (system generated messages as well as 'personal' messages) sent via the Ariba Network. It is not possible to delete messages. It is possible to initiate new messages or reply to sent messages, except system generated messages.

| Ar          | iba Sourc                 | ing                   |                            |                   |                           |                           | E Company Settings   Contact Person   Help Center >>                                                                                                    |     |
|-------------|---------------------------|-----------------------|----------------------------|-------------------|---------------------------|---------------------------|----------------------------------------------------------------------------------------------------|-----|
| < Go back t | o Tata Steel Dashboa      | ırd                   |                            |                   |                           |                           | Desktop File Sync                                                                                                    |     |
| Event       | Messages - S              | upplier Manu          | al e-Auction               |                   |                           |                           | Back to Console                                                                                                    | ]   |
|             |                           |                       |                            |                   |                           |                           | United Based Street Street Str | w   |
| Messa       | ges                       |                       |                            |                   |                           |                           |                                                                                                    |     |
|             | Id                        | Reply Sent            | Sent Date ↓                | From              | Contact Name              | То                        | Subject                                                                                                    |     |
| $\bigcirc$  | M5G29985139               | Not Applicable        | 21/01/2021 21:45           | Tata Steel        | Rik van der Velden        | Ariba ContactPerson       | Event Supplier Manual e-Auction - Lot - Totals has been extended due to a last minute bid                                                                                                    |     |
| $\bigcirc$  | MSG29985138               | Not Applicable        | 21/01/2021 21:45           | Tata Steel        | Rik van der Velden        | Ariba ContactPerson       | Event Supplier Manual e-Auction - Lot - Totals has been extended due to a last minute bid                                                                                                    |     |
| 0           | MSG29985137               | Not Applicable        | 21/01/2021 21:44           | Tata Steel        | Rik van der Velden        | Ariba ContactPerson       | Event Supplier Manual e-Auction - Lot - Totals has been extended due to a last minute bid                                                                                                    |     |
| $\bigcirc$  | MSG29966095.2             | No                    | 21/01/2021 21:19           | Tata Steel        | Rik van der Velden        | Participants (1) Team (1) | RE: Technical challenges?                                                                                                    |     |
| $\bigcirc$  | MSG29966095.1             | No                    | 21/01/2021 21:18           | AribaSupplier     | Ariba ContactPerson       | Rik van der Velden        | RE: Technical challenges?                                                                                                    |     |
| $\bigcirc$  | MSG29966095               | Yes                   | 21/01/2021 21:18           | Tata Steel        | Rik van der Velden        | Ariba ContactPerson       | Technical challenges?                                                                                                    |     |
| $\bigcirc$  | MSG29985135               | No                    | 21/01/2021 20:45           | Tata Steel        | Rik van der Velden        | Participants (0) Team (0) | *TEST* - Event Supplier Manual e-Auction is now accepting responses.                                                                                                    |     |
| $\bigcirc$  | MSG29985134               | Not Applicable        | 21/01/2021 20:42           | Tata Steel        | Rik van der Velden        | Ariba ContactPerson       | *TEST* - Tata Steel has invited you to participate in an event: Supplier Manual e-Auction.                                                                                                    |     |
| Ļ           | View                      | Reply                 | Compose Me                 | ssage             | Download all atta         | chments                   |                                                                                                    |     |
| Co          | ntact Person (test-Ariba- | Supplier@outlook.com) | last visited 21 Jan 2021 : | 11:42:33 AM Ariba | -Supplier - TEST AN016009 | 57996-T                   | Back to Console                                                                                                    |     |
| 0 1990      | -2019 Anod, Inc. All righ | us reserveu.          |                            |                   |                           |                           | SAP Ariba Privacy Statement Security Disclosure Terms of I                                                                                                    | Jse |

'Response History': all submitted responses and their revisions are shown here.

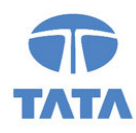

| Ariba Sourcin                                                              | g                                                                |                                         |          |                     | Company Settings 👻 Contact Pe | rson Help Center >>              |
|----------------------------------------------------------------------------|------------------------------------------------------------------|-----------------------------------------|----------|---------------------|-------------------------------|----------------------------------|
| < Go back to Tata Steel Dashboard                                          |                                                                  |                                         |          |                     | Deskt                         | op File Sync                     |
| Response History - Su                                                      | pplier Manual e-Auction                                          |                                         |          |                     |                               | Done                             |
| Click on the Name of a response to                                         | see details, including the lots and information                  | n submitted.                            |          |                     |                               | More                             |
|                                                                            |                                                                  |                                         |          |                     |                               |                                  |
| Reference Number                                                           | Submitted For                                                    | Submitted By                            | Status   | Submission Time     | Time Created                  | Ļ                                |
| ID620504388                                                                | Ariba ContactPerson                                              | Ariba ContactPerson                     | Accepted | 21/01/2021 21:14:08 | 21/01/2021 21:                | 14:08                            |
| ID620504385                                                                | Ariba ContactPerson                                              | Ariba ContactPerson                     | Replaced | 21/01/2021 21:13:55 | 21/01/2021 21:                | 13:55                            |
| ID620504382                                                                | Ariba ContactPerson                                              | Ariba ContactPerson                     | Replaced | 21/01/2021 21:13:44 | 21/01/2021 21:                | 13:44                            |
| ID620504379                                                                | Ariba ContactPerson                                              | Ariba ContactPerson                     | Replaced | 21/01/2021 21:12:51 | 21/01/2021 21:                | 12:51                            |
| ID620504374                                                                | Ariba ContactPerson                                              | Ariba ContactPerson                     | Replaced | 21/01/2021 21:10:41 | 21/01/2021 21:                | 10:41                            |
| ID620504369                                                                | Ariba ContactPerson                                              | Ariba ContactPerson                     | Replaced | 21/01/2021 21:10:02 | 21/01/2021 21:                | 10:02                            |
| ID620504364                                                                | Ariba ContactPerson                                              | Ariba ContactPerson                     | Replaced | 21/01/2021 21:09:21 | 21/01/2021 21:                | 09:21                            |
| ID620504361                                                                | Ariba ContactPerson                                              | Ariba ContactPerson                     | Replaced | 21/01/2021 21:09:10 | 21/01/2021 21:                | 09:10                            |
| ID620504356                                                                | Ariba ContactPerson                                              | Ariba ContactPerson                     | Replaced | 21/01/2021 20:57:29 | 21/01/2021 20:                | 57:29                            |
|                                                                            |                                                                  |                                         |          |                     |                               |                                  |
|                                                                            |                                                                  |                                         |          |                     |                               | Done                             |
| Contact Person (test-Ariba-Suppl<br>© 1996–2019 Ariba, Inc. All rights res | lier@outlook.com) last visited 21 Jan 2021 11:42:33 A<br>served. | M Ariba-Supplier - TEST AN01600957996-T |          |                     | SAP Ariba Privacy Statement   | Security Disclosure Terms of Use |